#### **BULLHORN** AE Submission- Placement Requirements & Workflow

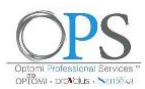

# I. AE Submission - (Delivery)

14/21/2020

Internal Job Description

Prior to any AE Submission Ensure the properly formatted Optomi Resume is uploaded into the candidate file with the appropriate naming convention, That the candidates most recent up to date resume is parsed into the main candidate record AND that there is the applicable right to represent email correspondence within the candidate record.

|                                                                           | •                                                         |                                 |                        |             |              | ACTIONS -   |
|---------------------------------------------------------------------------|-----------------------------------------------------------|---------------------------------|------------------------|-------------|--------------|-------------|
| D PERT NAME LAST NAME PERMARY PHONE<br>168097 STEVE COUCH +1 817 907-3714 | ALTERNATE PHONE EMAN, 1<br>Wills. Stavan, Count-grand som |                                 |                        |             |              |             |
| OVERVIEW EDIT. ACTIVITY EMAILE NOTES (21)                                 | WORK HISTORIES (1) EDVCATIONS (2) RETORINCES (3)          | AL SUBMITIONS (7) LINKEDING RDC | TAX INFO CNEOARDING PU | LSE TALENTY | NEE SPANNING |             |
| 1045 PER PARE: 10 +                                                       |                                                           |                                 |                        |             |              |             |
| Data Added O Y                                                            | Name C V                                                  | FileType 0 Y                    | Distribution 0 V       |             | Vability Ó Y | File Size 0 |
| ACTIONS - 05/08/2020, 12:42 PM                                            | A Dave Cosch_Optarri Candidata.docs                       |                                 | General                | ~           | Public       | 2.46        |
| ACTIONS + USING 0020 9:33 AM                                              | Steve Couch_Optorni Candidate.docx                        |                                 | General                | 2           | Public       | 2 MB        |
| ACTIONS - 03/25/2020, 5/23 PM                                             | A Stave Couch, Optioni Candidate doca                     |                                 | General                |             | Public       | 2 648       |
| ACTIONS - 11/14/2019, 12:36 PM                                            | Blave Couch Office Letter pdf                             |                                 | General                | *           | Public       | 171.88      |
| ACTIONS + 11/14/2019, 12:36 PM                                            | Emergency Gentact.pdf                                     |                                 | General                | ÷           | Public       | 67 KB       |

| ID NEET NAME LAST NAME PRIMARY<br>\$14916 test cardinate AW test cardinate aw | PHONE ALTERNATE PHONE EMAIL 1<br>wsgps/7/jtyshee.com                      | L                                          | ACTIONS -                                                                                                    |
|-------------------------------------------------------------------------------|---------------------------------------------------------------------------|--------------------------------------------|----------------------------------------------------------------------------------------------------|
| OVERVIEW EDIT ACTIVITY DALLS NOTES (D) W                                      | OR HISTORES (\$1 KENCATIONS (\$1 NEWSDATES (\$1 PLLS (\$) ALL DAMISSION ( | (0) LINKEDIN RSC TAX INF<br>54<br>TR<br>55 | tem Ashley Woggoner vahleywaggonetjingtoni com»<br>ext. 01/20/2020, 9:05 PM<br>I: tot concident XXII tot candinia av «nagge XT gipshoa.com» (Candidata)<br>Agel CT VT: Agel III to Rospenet - Pinsa Al VMIOVI.                               |
| Date Sent C ¥                                                                 | Subject: O V<br>OPS - Right to Represent - Please APPROVE                 | From C ¥<br>Ashtey Wagges<br>P             | Vear -First Names,<br>hanks for taking the time to discuss opportunities with Optomi today! As discussed on our call,<br>lease reply back to this email with the word "APPROVE" to move forward with the position.<br>client at a rate of \$ |
|                                                                               |                                                                           | v                                          | Ve look forward to working with you!                                                                                                    |

☆ Add AE Submission

|                                                                                                    |                                                                                                    |                                                                                                    |                                               | It entering from Job order Record - Enter your candidates                                                                            |                    |                    |                                                                                                    |
|----------------------------------------------------------------------------------------------------|----------------------------------------------------------------------------------------------------|----------------------------------------------------------------------------------------------------|-----------------------------------------------|----------------------------------------------------------------------------------------------------|--------------------|--------------------|----------------------------------------------------------------------------------------------------|
|                                                                                                    |                                                                                                    |                                                                                                    |                                               | name                                                                                                    | ADDED BY 🗸 As      | shley Waggoner     | ×                                                                                                    |
| P     SamdoneserTrow allowerseld EtairEdate     SamdoneserTrow allowerseld EtairEdate     SamdoneserTrow     Application/Web Dovelog     X Application/Web Dovelog                                                                                                    | mant •                                                                                                    | C > Actend •                                                                                                    | 0 * 0 ×                                       | If Entering from Candidate profile: enter the JOB                                                                                    | JOBS               | 13100: .NET Devel  |                                                                                                    |
| city of presentation in without stations accounterion investigation in-present                                                                                                    |                                                                                                    | Find Matching Canalidation                                                                                                    | Lerout B                                      | Pay Rate: Enter pay rate they are cleared at for the position                                                                        |                    |                    |                                                                                                    |
| 9 Decement                                                                                                    |                                                                                                    | Add Test                                                                                                    |                                               | you are submitting them for. ***                                                                                                    | CANDIDATES         | John Pickren 🔘     | ٩                                                                                                    |
| 0 00 CL<br>0100                                                                                                    | D How Vol DATTION                                                                                                    | Manage Taar Shaets                                                                                                    | 5                                             |                                                                                                    |                    |                    | CLEAR ALL ×                                                                                                    |
| a x and a second second | REFERENCES CONTROLLES CONTROLLES | Add Ad Submassion Add Send Dut Schedule Interview                                                                                                    |                                               | Salary: only enter if CTH OR Perm                                                                                                    | STATUS 🗸 SL        | Jbmitted           | *note* if your candidate was cleared at<br>72.34, you would enter 72 in the pay<br>field if they were cleared at 72.87 you |
| anty Admonstration Building 100 E Westfred St. Part Worth Texas 70116 United States                                                                                                    | Need                                                                                                    | Publish<br>Make e Cropy<br>Merge Records                                                                                                    | C                                             | From the Submission Template Drop down                                                                                               | PAY RATE 73        | 3                  | would enter 73. And ensure that the sport true pay rate is indicated in the                                                |
| Rundle. Band to<br>join our check's trains to Automotion a construct/source and to the faces. In this sole, you will<br>an experiment justice contents in Traces. You will have the appointently to work throughout the TALCC                                                                                                    | To SAF RESPONDENCES<br>To SAF RESPONDENCES<br>To SAF RESPONDENCES<br>To SAF RESPONDENCES<br>To SAF RESPONDENCES<br>To SAF RESPONDENCES<br>The Application Document purchase<br>The Application Document v, with anyon                                                                                                    | enger and team to formulars the solution design and<br>inting the under and isomepointing with team,<br>are in compliance with established practices politice<br>(to be able to work in all aspects of the software devi-<br>imalizament, fittalians development and unit teath | of to Dem saw<br>or and<br>veringeneer<br>Hig | Choose: "AE Submission Template"                                                                                                    | SALARY             |                    | submission template section below                                                                                          |
| all the sharped (2.8 and sharped with the semichalizers is used in grouped and indiffused<br>(2.6 m) is the real groups (2.6 more sharped and (2.6 m)) is the semiconductive of the sharped<br>term in the thermalizer the sharped designs and is denoted any more the sharped to complete the by-<br>performance with an additional participant participant and all protocolings.<br>(2.6 m)                                                                                                    | s Hostman, Den Poetius/Company Growth +<br>Job Status<br>20 internation -                                                                                                    |                                                                                                    | o                                             | Insert all appropriate information: Inclusive of the Op2Vue,<br>Spark Hire, Linked in URL etc.                                       | COMMENTS           |                    | ATES 🔻                                                                                                    |
|                                                                                                    | rsunne Gen +                                                                                                    |                                                                                                    |                                               | Pay Rate     Desired Salary/Conversion Salary                                                                                        |                    |                    | 22 12 ································                                                                                     |
|                                                                                                    |                                                                                                    |                                                                                                    |                                               | Availability to Interview:     Availability to Start                                                                                 |                    | B I MY DEPAR       | RTMENT'S TEMPLATES (3)<br>PLATES (3)                                                                                       |
| An AE Submission can b<br>added from two places                                                                                                    | be<br>s: the                                                                                                    |                                                                                                    |                                               | Work Authorization:     Motivation for Search:     Additional information:                                                           |                    | Ashley Was         | ggoner - AE Submission Template                                                                                            |
| Candidate profile reco                                                                                                    | rd OR                                                                                                    |                                                                                                    |                                               |                                                                                                    |                    | Name.              |                                                                                                    |
| the Job order Record                                                                                                    |                                                                                                    |                                                                                                    |                                               | Culture HI:     Opt2Vue or LinkedIn Page:                                                                                            |                    | Desired Salary / C | conversion Salary:                                                                                                    |
|                                                                                                    |                                                                                                    |                                                                                                    |                                               | Core Client Criteria:     Reference Quote:                                                                                           |                    | Location:          |                                                                                                    |
|                                                                                                    |                                                                                                    | Email<br>Final Pool Sinder Candidates<br>(Sinax room<br>Find Manderg Jobs<br>Add Name                                                                                                    | o e i c X                                     | PLEASE NOTE: if the AE submission is for a VMS Client add the REQ#;<br>month/year of birth AND or any other information required for |                    | body p             | 2                                                                                                    |
| N C O                                                                                                    | Details                                                                                                    | Add Task<br>Add Apportment                                                                                                    | 00                                            | SOBHIHOI                                                                                                    | Email Notification |                    |                                                                                                    |
| STEVE COUCH Dell<br>Couch@gmail.com - 817-907-3714                                                                                                    | MESS Fort Worth Texas United States                                                                                                    | Merage Detributor Liefs                                                                                                    |                                               | Email Notification                                                                                                    |                    |                    |                                                                                                    |
| 10.                                                                                                    | M Leed Software Engineer Software First Placed = Internet Colombia                                                                                                    | Add AC Submaster                                                                                                    |                                               | Automatically defaults to the "AE Job owner" <u>always add:</u>                                                                      | INTERNAL USER      | Kathleen Brisbane  | ٥ ٩                                                                                                    |
| 1.00                                                                                                    | NUME TYPE WE -                                                                                                    | Mark as Private                                                                                                    |                                               |                                                                                                    |                    |                    | CLEAR ALL X                                                                                                    |

The Sales leader for the respective AE. ٠

| Email Notification      | n                             |             |
|-------------------------|-------------------------------|-------------|
| INTERNAL USER           | Kathleen Brisbane,            | ٩           |
|                         |                               | CLEAR ALL X |
| DISTRIBUTION LIST       |                               | ٩           |
| SCHEDULE NEXT<br>ACTION | None Add Task Add Appointment |             |

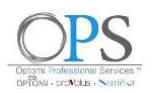

#### II. AE Submission (Sales) Candidate Submitted to Job #13088 AE Submission to Sendout - From your email, select the hyperlink for your JOB # ( will take you to your open JO) From: Ashley Waggoner <ashleywaggoner@optomi.com: OR click the hyperlink for the candidate ( will take you to the candidate record). Once you click a new Sent: Monday, May 4, 2020 5:28 PM To: Matt Robinson <mattrobinson@opl ni.com>: Ashley Waggoner <ashleywaggoner@opt browser tab will open- once loaded go back to the main bullhorn application of the candidate or Job record. Subject: Candidate Submitted to Job #13088 OR go into bullhorn under your Job order shiey Waggoner has submitted the following Car ob #13088: test to 2 (Company: TEST co pw): John Pickren Matt, please reivew the resume & profile of John Pickren for your XXX jol Logistics: Name: John Pickren Pay Rate: 75/hr 1099 Desired Salary / Conversion Salary: N/a Location: Irving, TX bility to Interview: can be flex with 24 hour notice bility to Start 2 weeks from offer authorization: NA 🚳 Mail - Ashley 🛛 🗴 😑 Open Window 🛛 🔺 💿 OPS 2.0 taskf: 🗙 🧧 West.Midwest 🗴 🔄 Sales\_Delivery 🗙 😤 Bullhorn tion for Search: Pro Additional Information Link successfully opened Culture Fit: Make sure you have Business Req and Prescreen notes up. Right here alone is 4-6 sentences of what they are doing and why t may now close this page and return to Bullho Opt2Vue OR LinkedIn page: https:// Core Client Criteria This should be 4 -5 bullet points of how they match the requin Education as 1 bullet point OR Relevant Certifications Quote: "john is hands down of the best consultants live ever had the pleasure of wo 🖆 13088 test jo 2 G 🛅 9 START DATE SKILLSET ● TEST co aw ● test coaw test co aw N/A ▼ 13088 Contract \* 04/28/2020 Application/Web De "All". FDIT NOTES (5) FILES (0) SPARK HIRF AE Sub Offer Extende Placemen Details 0 0 How ATE ADD LAYOUT Web Response (0) III below "AE rejection" AE Submission (1) Date Added ~ Rejected Conferma 05/18/2020 1:33 PM 05/18/2020 1:33 PM ~ ACTIONS -A John Pici Ashley Wagge Planemer

Under your Job order-select "AE Submission"

Make 100% sure your view in the upper right-hand corner is set to "Current" vs.

To Quickly View the submitted candidates information (history, parsed resume, details, notes and prior submission history) you can utilize the binoculars view. For further details reference appendix XXX1 below.

IF the candidate will be submitted to the client, select the appropriate candidate - under "move" select Send Out.

IF you are NOT submitting the candidate to your job reg - please refer to section

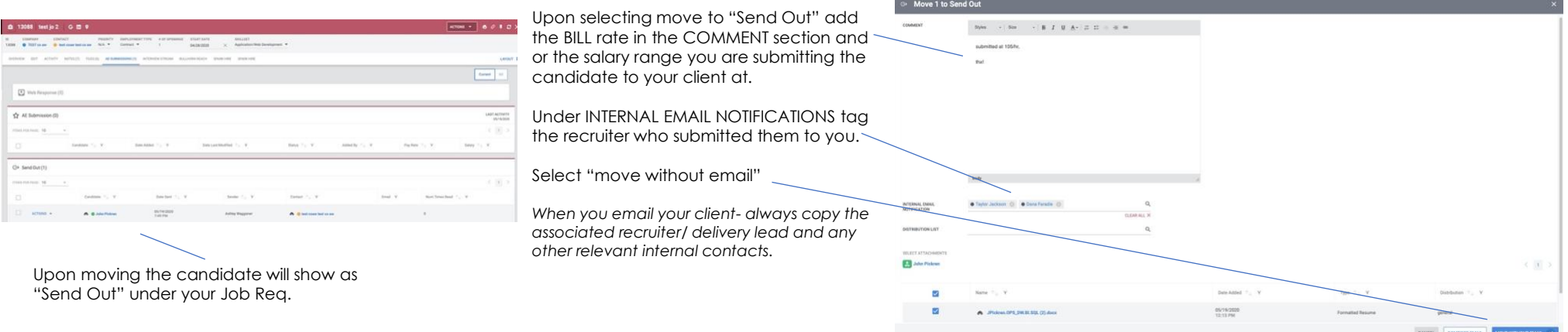

Failure to submit any candidate outside of Bullhorn may result in loss of commission.

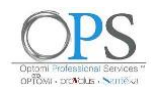

III. Sales Rep Rejection- (Sales) IF you are NOT submitting the candidate to your job req

| සි 13088 test jo 2 G 🛅 9                                                                                                    | ACTIONS                                                                                                    |                                                                                 |                                                                                                    |                      |
|----------------------------------------------------------------------------------------------------|----------------------------------------------------------------------------------------------------|---------------------------------------------------------------------------------|----------------------------------------------------------------------------------------------------|----------------------|
| ID COMPANY CONTACT PRIORITY EMPLOYMENT TYPE & OF OPENINGS START DATE SXILLSET<br>13088 • TEST co aw • test co aw N/A • Contract • 1 04/28/2020 × Application/Web 1                                                                                                    | Sevelopment 🔻                                                                                                    | Under your Job                                                                  | o order- click "AE Submission"                                                                                                    |                      |
| OVERVIEW EDIT ACTIVITY NOTES (5) FILES (0) AE SUBMISSIONS (1) INTERVEW STREAM BULLHOIN REACH SPARK HIRE SPARK HIRE                                                                                                    |                                                                                                    | 7Make 100% sure                                                                 | your view in the upper right-hand corner is s                                                                                                    | set to "Current" vs. |
| AL Submission Send Out Interview Offer Extended Placement                                                                                                    |                                                                                                    | "All".                                                                          | ,                                                                                                    |                      |
| Details     Ø ⊙       DATE ADDED     04/28/2020       DATE ADDE OFFINED BY CLENT     MM/0D/YYYY       OWNER     Ashley Waggoner       ASSORED RECRUTER       ADDRESS     testaw test aw Tesas testaw United States       OVERVEW     EDIT ACTIVITY       OVERVEW     EDIT ACTIVITY       VERVEW     EDIT ACTIVITY       Web Response (0)                                                                                                    | How      PT2VLE QUESTIONS      EXAME REVENDE LAT      EXAME REVENDE LAT      EXAME REX | If you are not sub<br>under "move" se                                           | o <u>mitting the candidate,</u> select the approprie<br>elect Rejected.                                                                              | ate candidate -      |
|                                                                                                    | Barlos **, V     Adhed by **, V     Pay Nas     Rejected     7/**       Bubmitted     • Anhley Waggoner     72     Candread       Vocance     72     Pacement                                                                                                    | nove to " <b>SALES REP</b><br>the drop down -in the                             | Move 1 to Rejected STATUS Sales Rep Rejected Candidate Not Interested                                                                                | ×                    |
| Outbody         Carton         Attended (1)         Attended (1)         Attended (1)         Attended (1)         Attended (1)         Deskvale         Deskvale <thdeskvale< th=""> <thdeskvale< th=""> <thdeskva< td=""><td>COMMENT section<br/>why they will not<br/>Under INTERNAL<br/>tag the recruiter<br/>to you.</td><td>on – add the reason<br/>be submitted<br/>EMAIL NOTIFICATION<br/>who submitted them</td><td>Client Rejected Client Rejected COMMENTS Offer Rejected Styles -   Size -   B I U A-   I I I Candidate has not worked in last 6 months, candidate or</td><td>ver the max</td></thdeskva<></thdeskvale<></thdeskvale<>                                                                                                    | COMMENT section<br>why they will not<br>Under INTERNAL<br>tag the recruiter<br>to you.                                                                                                    | on – add the reason<br>be submitted<br>EMAIL NOTIFICATION<br>who submitted them | Client Rejected Client Rejected COMMENTS Offer Rejected Styles -   Size -   B I U A-   I I I Candidate has not worked in last 6 months, candidate or | ver the max          |
| Che Send Out (0)   A E Submissions with Interview Status (0)   Repected (1)   Status Fits Not. 19  Candon *, V Data Abd. *, V Data Abd. *, V Data *, V Adde.  Candon *, V Data Abd. *, V Adde.  Adde.  Adde.  Adde.  Status Mathem  Candon *, V Adde.  Candon *, V Adde.  Candon *, V A | Select <u>MOVE</u>                                                                                                    |                                                                                 | pay rate ( etc )<br>body                                                                                                    | A                    |
| Upon moving the candidate will show as "Sales Rep Rej<br>under your Job Req.                                                                                                    | ected"                                                                                                    |                                                                                 | INTERNAL EMAIL NOTIFICATION  Taylor Jackson  CANCEL  MOV                                                                                             | Q<br>CLEAR ALL X     |

9

Q

à

0

+ O

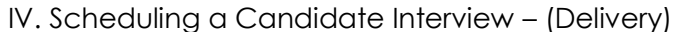

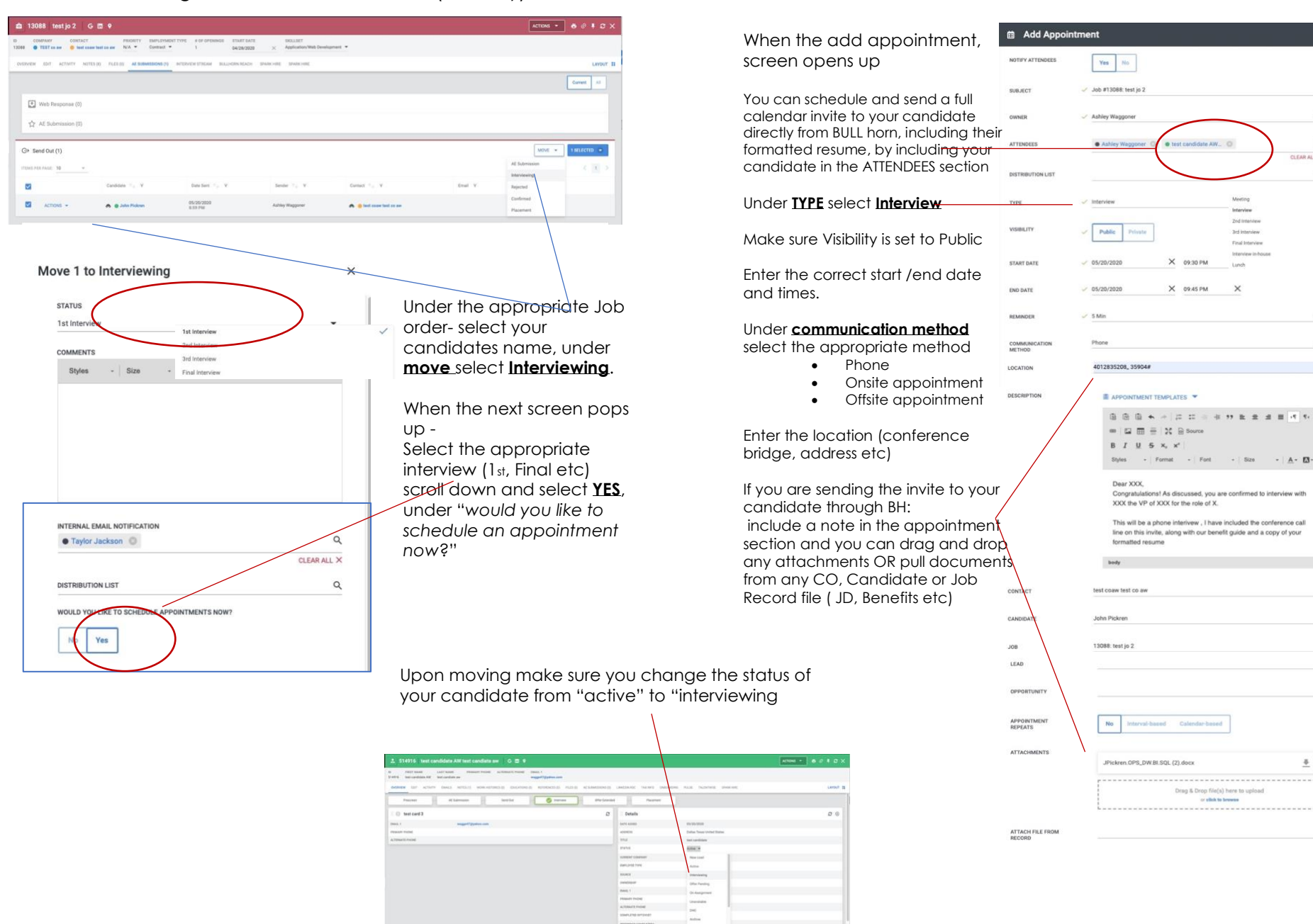

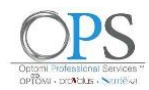

V. Client Rejection - (after send-out, OR after a Client interview) - Sales

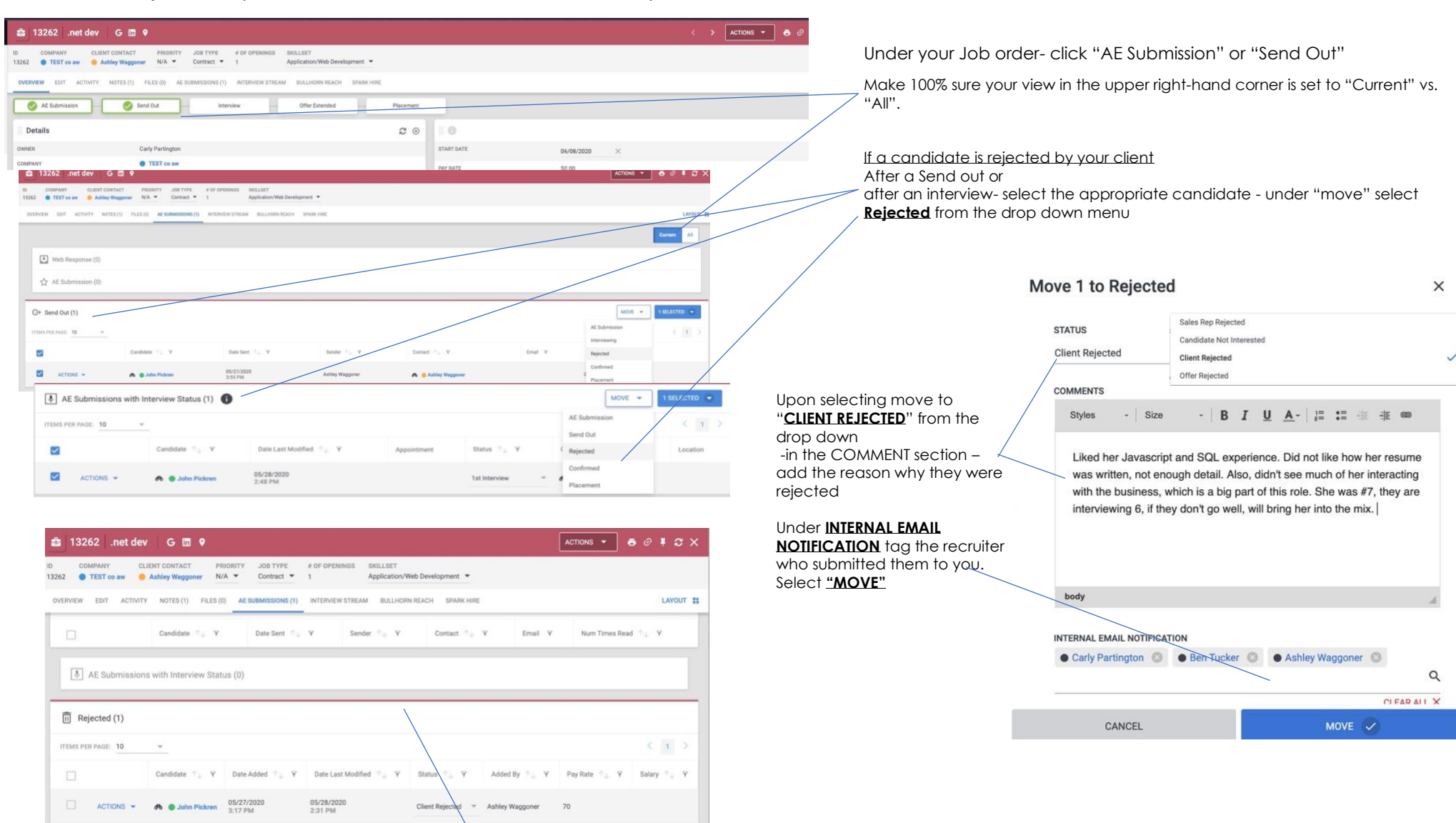

Upon moving the candidate will show as "Client Rejected" under your Job Req.

VI. Offer Extended - (Delivery)

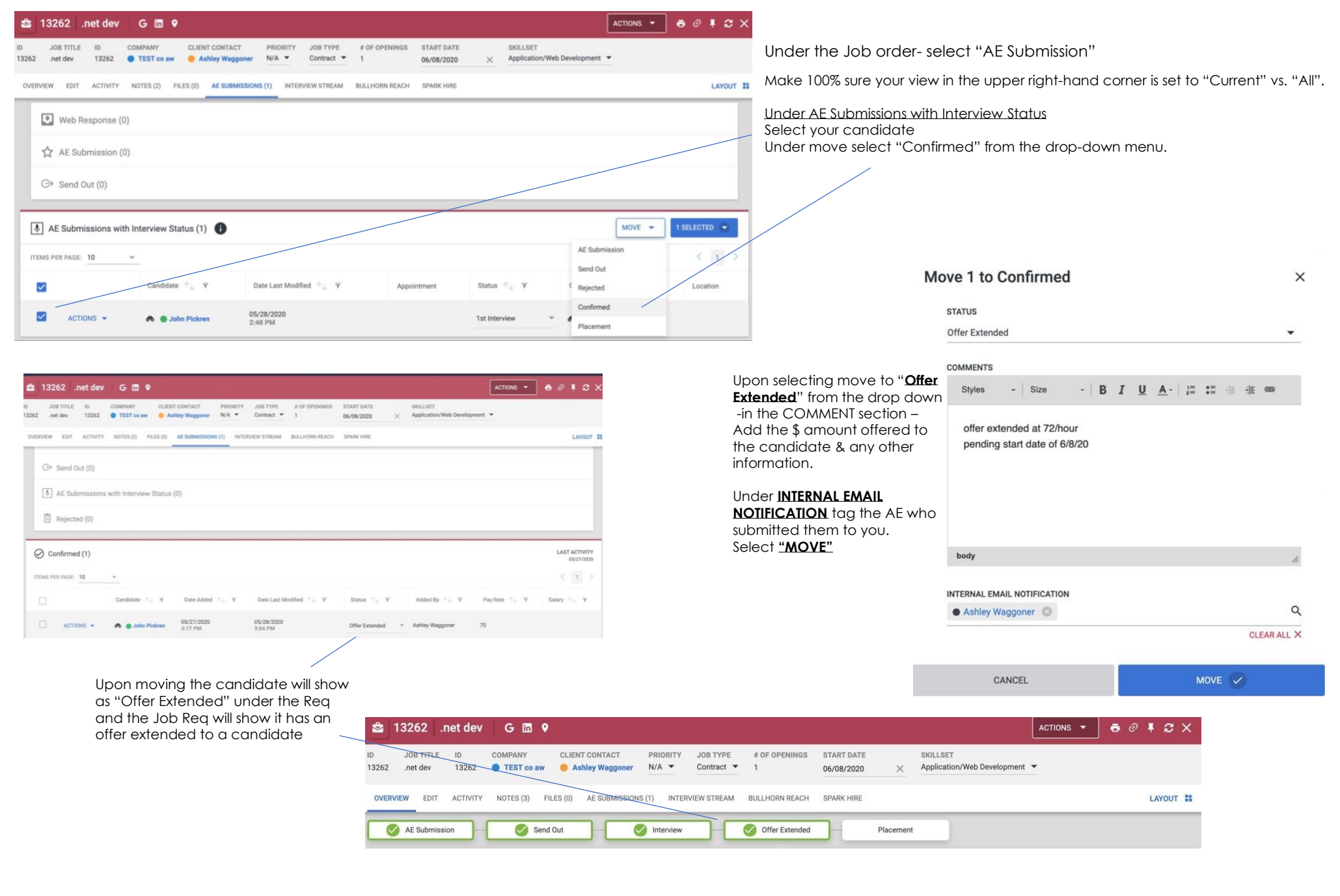

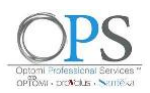

VII. Offer Extended/ Offer Rejected, (Delivery) If your candidate turns down the offer

| ID       JOB TITLE       ID       COMPANY       CLENT CONTACT       PRIORITY       JOB TYPE       # 0F OPENINGS       START DATE       SKILLSET         13252       .net dev       13252       • TEST co aw       • Ashley Waggoner       N/A •       Contract •       1       06/08/2020       ×       Application/Web Devel         OVERVIEW       EDIT       Active type       Active type       Interview Stream       Bullhorn Reach       Spark Hille         G> Send Out (0)                                                                                                    | Under the Job order- select "AE Submission"<br>Make 100% sure your view in the upper right-hand corner is set to "Curren<br>"All".<br>Under "Confirmed"<br>Select your candidate<br>From the MOVE drop down menu select "Rejected"                          | †" ∨s.        |
|----------------------------------------------------------------------------------------------------|----------------------------------------------------------------------------------------------------|---------------|
| Confirmed (1)  TEMS PER PAGE: 10  Candidate & Y Date Added & Y Date Last Modified & Y Status & Y Added By & Y  Added By & Y  Ad | Image: Select to region and the drop downin the COMMENT sectionMake sure you put the reason (s) why it was rejected       Select "Offer Rejected" from the drop downin the COMMENT sectionMake sure you put the reason (s) why it was rejected       Status | ×<br>×        |
| Image: clear (1)         Image: clear diverse the set of the set of the set                                                         | body INTERNAL EMAIL NOTIFICATION Carly Partington CLE CANCEL MOVE                                                                                                    | Q<br>AR ALL X |

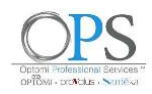

VIII. Offer Accepted – Placement, (Delivery)

If/when your candidate accepts the offer

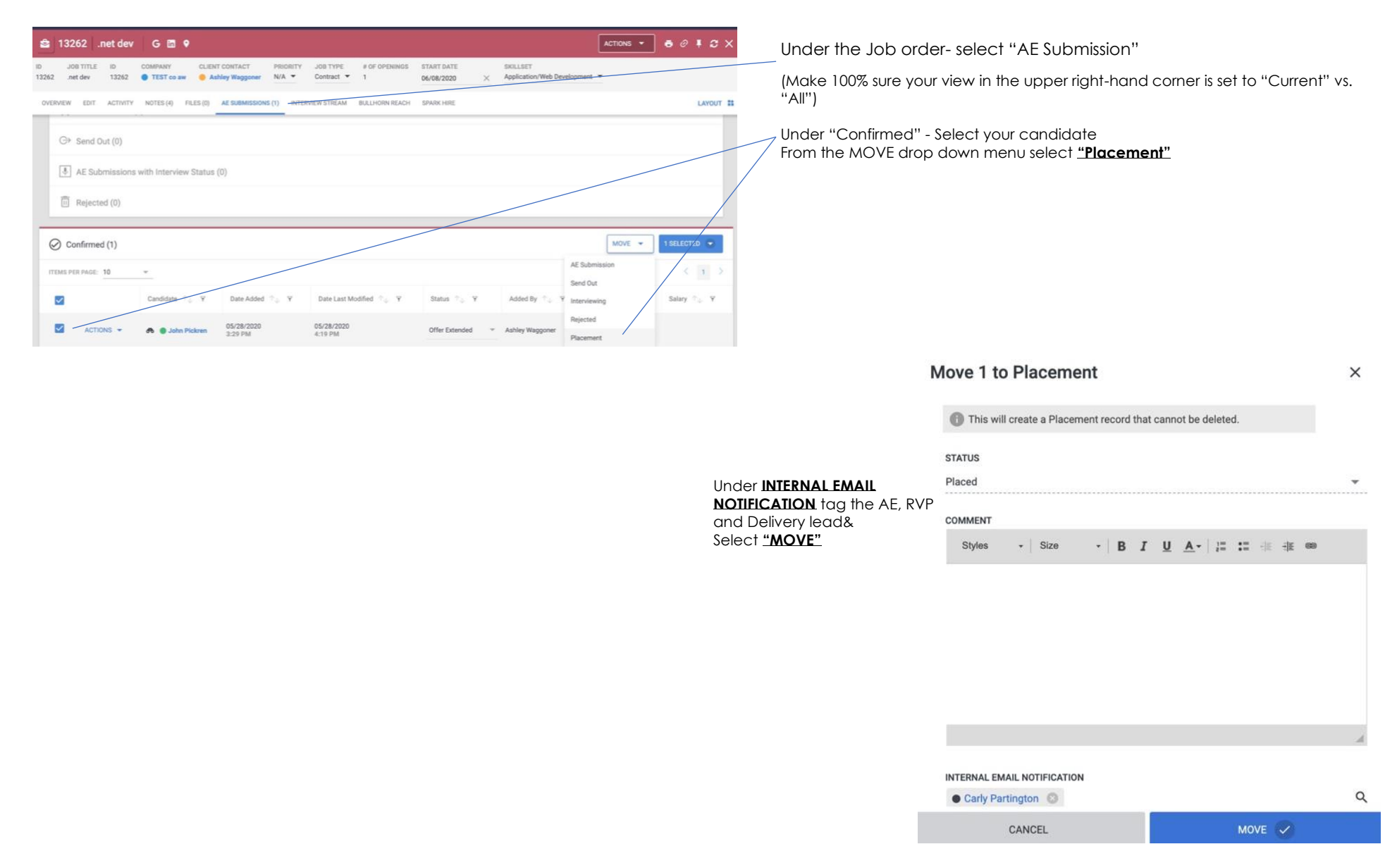